| 致    | Epson 愛用者      |
|------|----------------|
| 文件來源 | Epson 客服中心     |
| 主題敘述 | 如何從控制面板執行印字頭清潔 |
| 適用機型 | L4260          |

**內文說明:**列印品質異常時,如何透過面板操作,確認噴嘴狀況及執行清潔動作。

<image>

## 步驟1:按下面板上的 Home 鍵,回到主畫面。

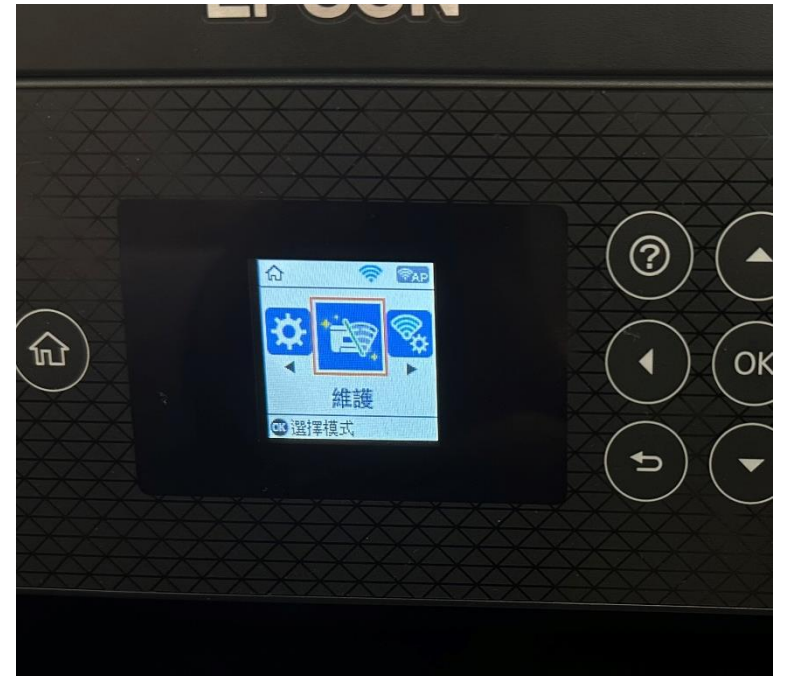

步驟 2:按「▶」選取 [維護] 選單,然後按下「OK」。

步驟3:按「▼」選取 [印字頭清潔] 功能,按下「OK」。

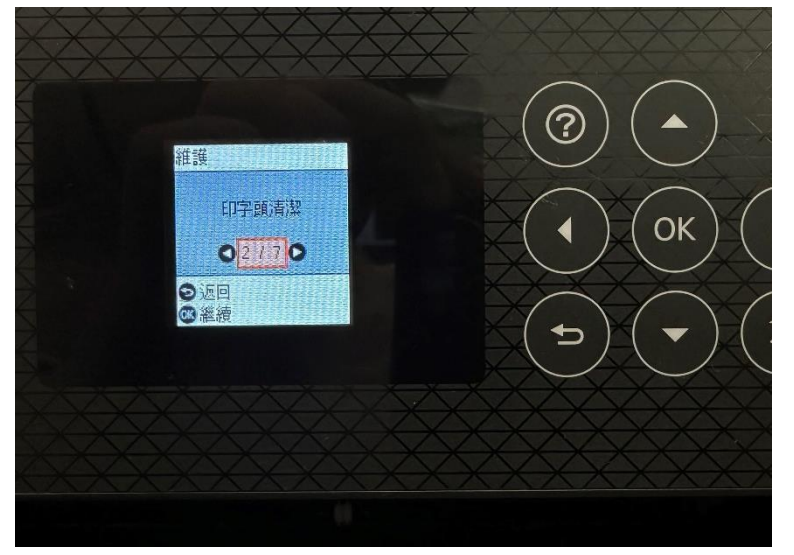

步驟4:執行印字頭清潔。

(1) 依照面板指示操作,按下「OK」。

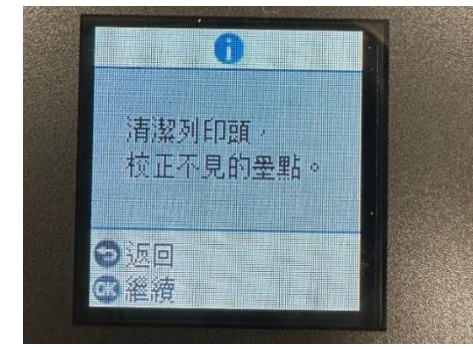

(2) 裝入紙張。

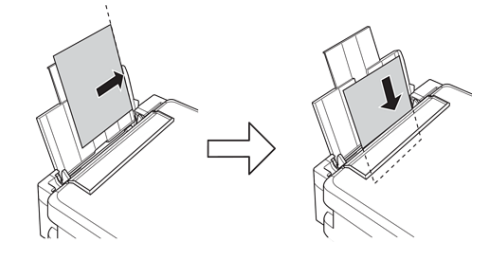

**(3)** 按下「開始」鍵。

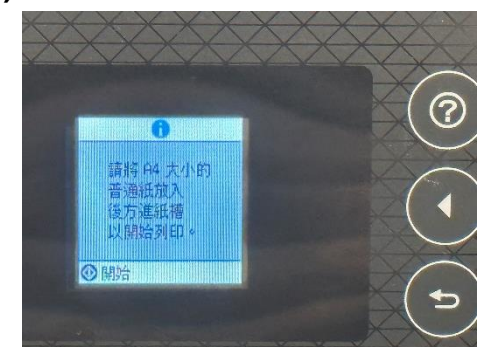

步驟 5:清潔中,此程序大約需要 3 分鐘。

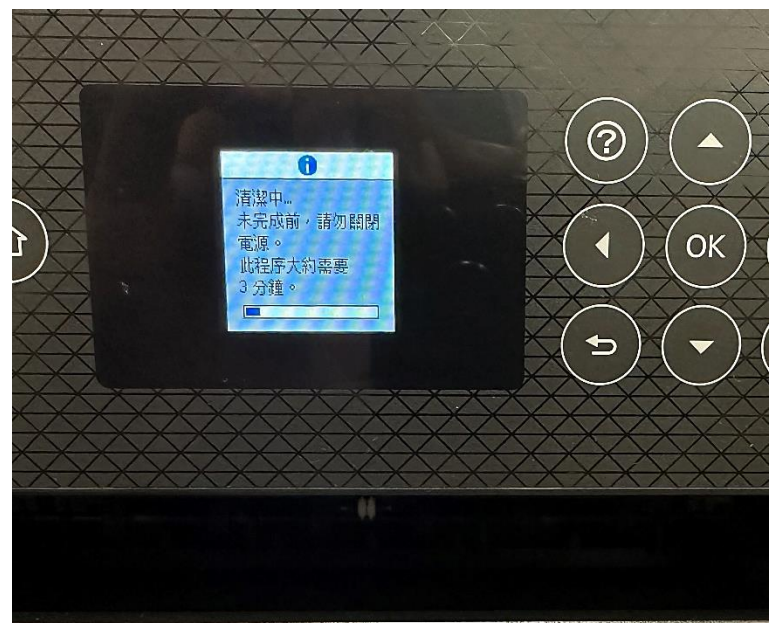

清潔完成後,會列印出噴嘴檢查表。

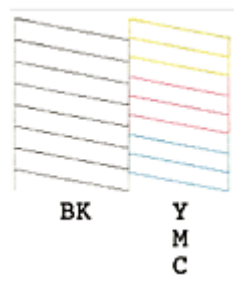

如果上列圖形線條都完整無缺陷,即可繼續正常使用!

若是仍有斷線,可重複再執行清潔,

建議如果清潔三次都沒有改善斷線狀況,建議盡快送往鄰近維修中心檢測處理。

提供您就近全台 Epson 原廠維修中心:<u>https://www.epson-service.com.tw/branchMap.page</u>

---End----